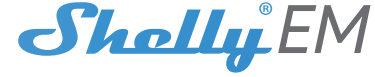

# 2kanálový WiFi měřič energie

UŽIVATELSKÁ PŘÍRUČKA

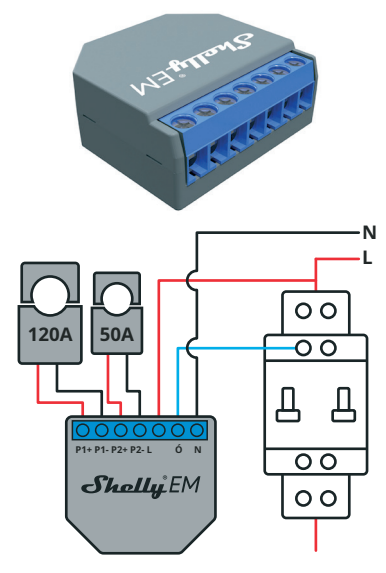

### LEGENDA:

N-Neutrální vstup (110-230V AC); L-Linkový vstup (110-230V AC); Ó-Výstup pro ovládání stykače (max 2A); P1+-Kladné zapojení proudového transformátoru 1 P1--Záporné zapojení proudového transformátoru 1 P2+-Kladné zapojení proudového transformátoru 2 P2--Záporné zapojení proudového transformátoru 2

Duální WiFi měřič energie, Shelly® EM od Allterco Robotics je určen k montáži do standardní nástěnné konzoly nebo vedle jističů, za účelem monitorování elektrické energie přes něj, nezávisle pro každý kanál a výkonné ovládání stykače. . Shelly může fungovat jako samostatné zařízení nebo jako příslušenství k ovladači domácí automatizace.

- Účel ovládání: Provozní
- Konstrukce ovládání: Nezávisle namontované
- Akce typu 1.B Stupeň znečištění 2

Impulsní napětí: 4000 V

# Specifikace

Zdroj napájení: 110-230V ±10% 50/60Hz AC Maximální měření na kanál: 120A/230V ilní zatížení relé 2A/230V Splňuje normy EU: RE směrnice 2014/53/EU - IVD 2014/35/FU EMC 2004/108/WE RoHS2 2011/65/EU Pracovní teplota: – 40°C až 40°C Výkon rádiového signálu: 1 mW Rádiový protokol: WiFi 802.11 b/g/n Frekvence: 2400 - 2500 MH7 Provozní rozsah (v závislosti na místní konstrukci): do 50 m venku až 30 m v interiéru Rozměry (VxŠxD): 39 x 36 x 17 mm

Spotřeba el. < 1 W

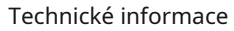

 Ovládání nřes WiFi z mobilního telefonu. PC. automatizačního svstému nebo jakéhokoli jiného zařízení podporujícího protokol HTTP a/nebo UDP.

Řízení mikroprocesoru.

A POZOR!Nebezpečí úrazu elektrickým proudem. Montáž zařízení do elektrické sítě je třeba provádět opatrně. POZOR!Nedovolte dětem, aby si hrály s tlačítkem/ vypínačem připojeným k zařízení. Udržujte Zařízení pro dálkové ovládání Shelly (mobilní telefony, tablety, PC) mimo dosah dětí.

#### Úvod do Shelly®

Skořápkový«je rodina inovativních zařízení, která umožňují dálkové ovládání elektrických spotřebičů prostřednictvím mobilního telefonu, PC nebo systému domácí automatizace. Skořápkový« používá WiFi pro přípojení k zařízením, které jej ovládají. Mohou být ve stejné WiFi síti nebo mohou využívat vzdálený přístup (přes internet). Skořápkový®může fungovat samostatně, bez správy ovladačem domácí automatizace, v místní WiFi síti i prostřednictvím cloudové služby, odkudkoli má uživatel přístup k

internetu. Skořápkový®má integrovaný webový server, prostřednictvím kterého může Uživatel upravovat, ovládat a monitorovat Zařízení. Skořánkový«má dva režimy WiFi – přístupový bod (AP) a režim klienta (CM). Pro provoz v klientském režimu musí být WiFi router umístěn v dosahu zařízeni Skořápkový zařízení mohou komunikovat přímo s jinými zařízeními WiFi prostřednictvím protokolu HTTP.

API může poskytnout výrobce. Skořápkový®zařízení mohou být k dispozici pro sledování a ovládání, i když je Uživatel mimo dosah místní WiFi sítě, pokud je WiFi router připojen k internetu. Lze využít cloudovou funkci, která se aktivuje přes webový server Zařízení nebo přes nastavení v mobilní aplikaci Shelly Cloud.

Uživatel se může zaregistrovat a přistupovat k Shelly Cloud pomocí mobilních aplikací pro Android nebo iOS nebo jakéhokoli internetového prohlížeče a webové stránky:https://my.Shelly.cloud/

#### instrukce k instalaci

POZOR!Nebezpečí úrazu elektrickým proudem! Montáž/ instalaci zařízení by měla provádět kvalifikovaná osoba (elektrikář),

POZOR!Nebezpečí úrazu elektrickým proudem! Nepřipojujte svorku proudového transformátoru k lince před jejím zapojením do Shelly EM. I když je připojen pouze proudový transformátor, na jeho propojovacích kabelech může být vysoké napětí.

A POZOR!Nebezpečí úrazu elektrickým proudem. I když je zařízení vypnuté, může být na jeho svorkách napětí. Každá změna v připojení svorek musí být provedena poté, co se ujistěte, že je veškeré místní napájení vypnuto/odpojeno. POZOR!Nepřipojujte zařízení ke spotřebičům

překračujícím danou maximální zátěž!

POZOR!Připojte zařízení pouze způsobem uvedeným v tomto návodu. Jakákoli jiná metoda může způsobit poškození a/nebo zranění

POZOR!Před zahájením instalace si pozorně a úplně přečtěte přiloženou dokumentaci. Nedodržení doporučených postupů může vést k poruše, ohrožení vašeho života nebo porušení zákona. Allterco Robotics nenese odpovědnost za jakoukoli ztrátu nebo poškození v případě nesprávné instalace nebo provozu tohoto zařízení. POZOR!Používejte zařízení pouze s elektrickou sítí a

spotřebiči, které splňují všechny platné předpisy. zkrat v elektrické síti nebo jakýkoli spotřebič připojený k zařízení může poškodit zařízení.

DOPORUČENÍ:TZařízení smí být připojeno a může ovládat elektrické obvody a spotřebiče pouze v případě, že splňují příslušné normy a bezpečnostní normy.

# Počáteční zařazení

Počáteční zařazen Před instalací/montáží zařízení se ujistěte, že je síť

vypnutá (vypnuté jističe).

Připojte Shelly EM k elektrické síti a nainstalujte jej do konzoly podle schématu, který vyhovuje požadovanému účelu.

Můžete si vybrat, zda chcete Shelly používat s mobilní aplikací Shelly Cloud a službou Shelly Cloud. Můžete se také seznámit s pokyny pro správu a ovládání prostřednictvím integrovaného webového rozhraní.

### Ovládejte svůj domov svým hlasem

Všechna zařízení Shelly jsou kompatibilní s Amazon Echo a Google Home.

Podíveite se prosím na našeho podrobného průvodce

na: https://shelly.cloud/compatibility/Alexa https://shelly.cloud/compatibility/Assistant

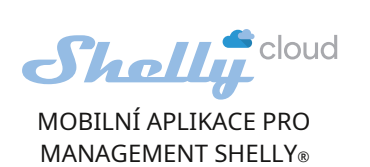

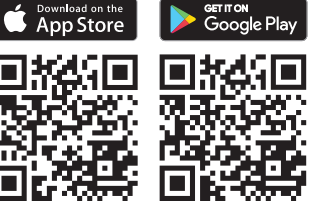

Shelly Cloud vám dává možnost ovládat a upravovat všechny Shelly®Zařízení odkudkoli na světě. Potřebujete pouze připojení k internetu a naši mobilní aplikaci nainstalovanou ve vašem chytrém telefonu nebo tabletu.

App Store (iOS - obr. 4) a nainstaluite si aplikaci Shelly Cloud

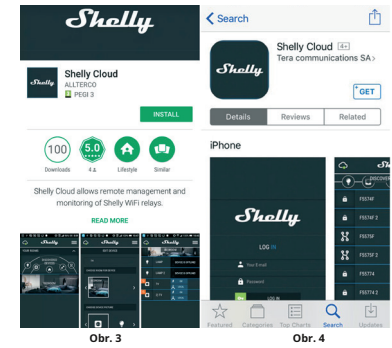

#### Registrace

Při prvním načtení mobilní aplikace Shelly Cloud si musíte vytvořit účet, který bude spravovat všechny vaše Shelly®zařízení. Zapomenuté heslo

V případě, že zapomenete nebo ztratíte své heslo, stačí v pripad, ze zeporterice trebo znače použili při registraci. Poté obdržíte pokyny ke změně hesla. VAROVÁNÍ!Buďte opatrní při zadávání své e-mailové adresy

během registrace, protože bude použita v případě, že zapomenete heslo.

Po registraci si vytvořte svou první místnost (nebo místnosti), kam budete přidávat a používat svá zařízení Shelly

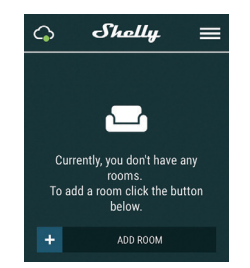

Shelly Cloud vám dává možnost vytvářet scény pro automatické zapínání nebo vypínání zařízení v předem definovaných hodinách nebo na základě jiných parametrů, jako je teplota, vlhkost, světlo atd. (s dostupným senzorem v Shelly Cloud).

Shelly Cloud umožňuje snadné ovládání a sledování pomocí mobilního telefonu, tabletu nebo PC,

#### Začlenění zařízení

Chcete-li přidat nové zařízení Shelly, nainstalujte jej do elektrické sítě podle pokynů k instalaci dodaných se zařízením. Krok 1

Po instalaci Shelly do konzole za síťovou zásuvku/ vypínač a zapnutí napájení Shelly vytvoří svůj vlastní WiFi Access Point (AP).

VAROVÁNÍ: V případě, že zařízení nevytvořilo vlastní WiFi síť s SSID jakoshellyem-35FA58zkontrolujte, zda jste správně připojili Shelly podle výše popsaných schémat. Pokud nevidíte aktivní WiFi síť s SSID jako**shellyem-35FA58**, resetujte zařízení. Chcete-li zařízení resetovat, budete k němu potřebovat fyzický přístup. Na zadní straně zařízení uvidíte tlačítko. Stiskněte a podržte jej po dobu 10 sekund. Shelly by se měla vrátit do režimu AP. Pokud ne, zopakujte to nebo kontaktujte naši zákaznickou podporu na adrese: podpora@Shelly.cloud

#### Krok 2 Vvberte "Přidat zařízení"

Chcete-li později přidat další zařízení, použijte nabídku aplikace v pravém horním rohu hlavní obrazovky a klikněte na "Přidat zařízení". Zadejte název (SSID) a heslo pro WiFi síť, do které chcete zařízení přidat.

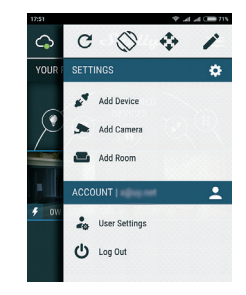

#### Krok 3 Pokud používáte iOS:uvidíte následující obrazovku:

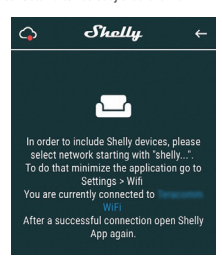

Stiskněte tlačítko Domů na vašem iPhone/iPad/iPod. Otevřete Nastavení > WiFi a připojte se k WiFi síti vytvořené Shelly, napřshellysem-35FA58.

Pokud používáte Android:váš telefon/tablet automaticky naskenuje a zahrne všechna nová zařízení Shelly do WiFi sítě, ke které iste připojeni.

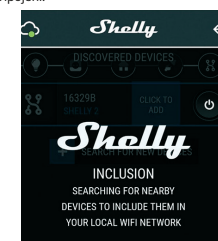

Po úspěšném zahrnutí zařízení do sítě WiFi se zobrazí následující vyskakovací okno:

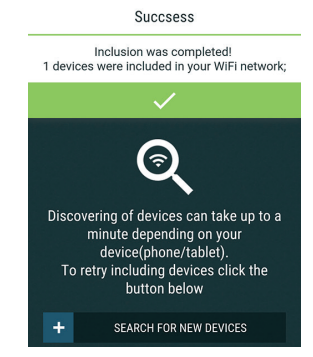

Přibližně 30 sekund po objevení jakýchkoli nových Zařízení v místní WiFi síti se ve výchozím nastavení v místnosti "Objevená zařízení" zobrazí seznam.

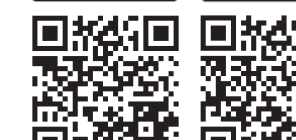

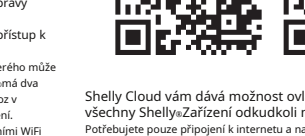

Chcete-li aplikaci nainstalovat, navštivte Google Play (Android - obr. 3) nebo

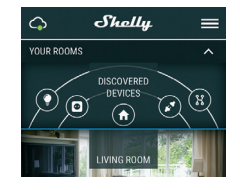

# Krok 5:

Zadejte Discovered Devices a vyberte zařízení, které chcete zahrnout do svého účtu

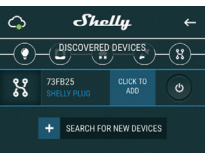

#### Krok 6

Zadejte název zařízení (do pole Název zařízení). Vyberte místnost, ve které má být zařízení umístěno. Pro snazší rozpoznání si můžete vybrat ikonu nebo přidat obrázek. Stiskněte "Uložit zařízení".

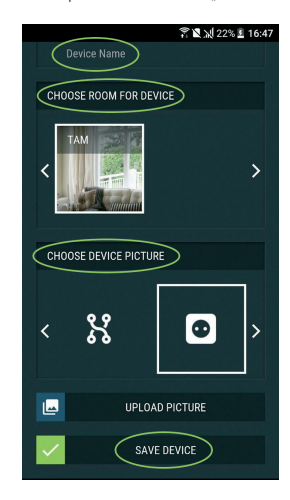

## Krok 7

Chcete-li povolit připojení ke službě Shelly Cloud pro dálkové ovládání a monitorování zařízení, stiskněte v následujícím vyskakovacím okně "ANO".

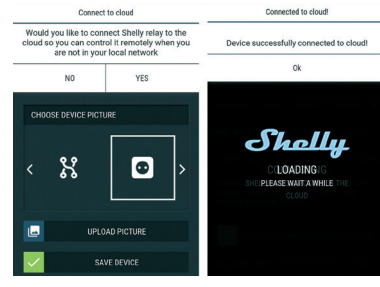

#### Nastavení zařízení Shelly

Poté, co je vaše zařízení Shelly zahrnuto do aplikace, můžete jej ovládat, měnit jeho nastavení a automatizovat způsob, jakým funguje. K zapnutí a vypnutí relé zařízení použijte příslušné tlačítko napájení. Chcete-li vstoupit do nabídky Podrobnosti příslušného zařízení, jednoduše klikněte na jeho název. Z nabídky podrobností můžete ovládat zařízení a také upravovat jeho vzhled a nastavení.

# (h) 12W 0.99 53.3 W $\square$ RZ) L L

- Zde uvidíte momentku:
- Spotřeba ve Wattech
- Napětí ve voltech
- Jalový výkon ve Volt-Ampér Reactive (VAR)
- Účiník v rozsahu -1 až 1
  Níže uvidíte graf historie za poslední rok pro:
- Spotřeba<sup>3</sup>
- Napětí s nejnižším a nejvyšším měřením
- \* Pokud jste svůj solární panel připojili k Shelly EM, zobrazí se v zelené barvě.

#### Nastavení

Časova

## Spravujte napájení automaticky:

Automatické vypnutí: Po zapnutí se napájení automaticky vypne po předem definované době (v sekundách). Hodnota 0 zruší časovač.

Auto ON:Po vypnutí se zdroj automaticky zapne po předem definované době (v sekundách). Hodnota 0 zruší časovač.

#### Týdenní plán Tato funkce vyžaduje připojení k internetu.

#### Shelly dostává aktuální informace o čase východu a západu slunce ve vaší oblasti.

Shelly se může automaticky zapnout/vypnout v předdefinovaný čas, při východu/ západu slunce nebo v určený čas před východem/západem slunce nebo po něm

# ová be

#### Režim WiFi – klient:Umožňuje zařízení připojit se k dostupné WiFi síti. Po zadání podrobností do příslušných polí stiskněte Připojit.

Záloha klienta WiFi:Umožňuje zařízení připojit se k alternativní síti WiFi, pokud primární není k dispozici. Po zadání podrobností do příslušných polí stiskněte Nastavit. Režim WiFi - přístupový bod:Nakonfigurujte Shelly pro vytvoření přístupového bodu Wi-Fi. Po zadání podrobností do příslušných polí stiskněte Vytvořit přístupový bod.

Mrak:Povolit nebo zakázat připojení ke cloudové službě. Omezit přihlášení:Omezte webové rozhraní Shely pomocí uživatelského jména a hesla. Po zadání podrobností do příslušných polí stiskněte Omezit Shelly

# Typ proudového transformátoru

Můžete si vybrat typ proudového transformátoru, který používáte. Výchozí režim zapnutí

. Tím se nastaví výchozí stav výstupu, když je Shelly napájen. NA:Nakonfigurujte Shelly tak, aby se zapnula, když je pod proudem. VYPNUTO:Nakonfigurujte Shelly tak, aby se vypnula, když je pod proudem. Obnovit Poslední režim:Nakonfigurujte Shelly, aby se vrátila do posledního stavu, ve kterém byla, až bude mít napájení.

# Aktualizace firmware

#### Po vydání nové verze aktualizujte firmware Shelly. Časové pásmo a zeměpisná poloha Povolte nebo zakažte automatickou detekci časového pásma a zeměpisné

polohy.

- Vratte Shelly do výchozího továrního nastavení.
- Informace o zařízen
- Zde můžete vidět: ID zařízení – ledinečné ID Shelly
- IP zařízení IP adresa Shelly ve vaší síti Wi-Fi
- Typ zařízení Typ vašeho zařízení Shelly
  Název WiFi Název (SSID) WiFi sítě, ke které je váš
- Shelly připojen
- WiFi Signal Síla signálu WiFi sítě, ke které je vaše Shelly přípojeno
- Zde můžete upravit:
- Název zařízen
- Místnost zařízení Obrázek zařízení
- Až budete hotovi, stiskněteUložit zařízen

Některé funkce mobilní aplikace Shelly Cloud jsou dostupné nahttps://my.shelly.cloud/také.

#### Vestavěné webové rozhraní

I bez mobilní aplikace lze Shelly nastavit a ovládat pomocí prohlížeče a WiFi připojení mobilního telefonu, tabletu nebo PC.

#### POUŽITÉ ZKRATKY:

Shelly-ID-jedinečný název zařízení. Skládá se ze 6 nebo více znaků. Může obsahovat například čísla a písmena35FA58.

SSID–například název WiFi sítě vytvořené zařízením Shellyem-35FA58. přístupový bod (AP)–režim, ve kterém Zařízení vytvoří

vlastní bod připojení WiFi s příslušným názvem (SSID). Klientský režim (CM)-režim, ve kterém je zařízení připojeno k jiné WiFi síti.

# Instalace/Počáteční zahrnutí

#### Krok 1

Nainstalujte Shelly do elektrické sítě podle výše popsaných schémat a umístěte jej do konzoly. Po zapnutí napájení Shelly vytvoří vlastní WiFi síť (AP), VAROVÁNÍ:V případě, že zařízení nevytvořilo vlastní WiFi síť s SSID jakoshellyem-35FA58 zkontrolujte, zda jste správně připojili Shelly podle výše popsaných schémat. Pokud nevidíte aktivní WiFi síť s SSID jako shellvem-35EA58 resetuite zařízení Chcete-li zařízení resetovat budete k němu potřebovat fyzický přístup. Na zadní straně zařízení uvidíte tlačítko. Stiskněte a podržte jej po dobu 10 sekund. Shelly by se měla vrátit do režimu AP. Pokud ne, zopakuite to nebo kontaktujte naši zákaznickou podporu na adrese: nelly.cloud

# Krok 2

Když Shelly vytvořil vlastní WiFi síť (vlastní AP), s názvem (SSID) jako napřShellyem-35FA58. Připojte se k němu pomocí telefonu, tabletu nebo PC.

#### Krok 3

Typ192.168.33.1 do adresního pole vašeho prohlížeče, abyste načetli webové rozhraní Shelly

#### Obecné – Domovská stránka

Toto je domovská stránka vestavěného webového rozhraní. Zde uvidíte informace o

- Aktuální elektrická spotřeba kanálu 1
- Účiník kanálu 1
- Aktuální elektrická spotřeba kanálu 2 Účiník kanálu 2
- Napětí
- Tlačítko napájen
  - Připojení ke cloudu Přítomnost

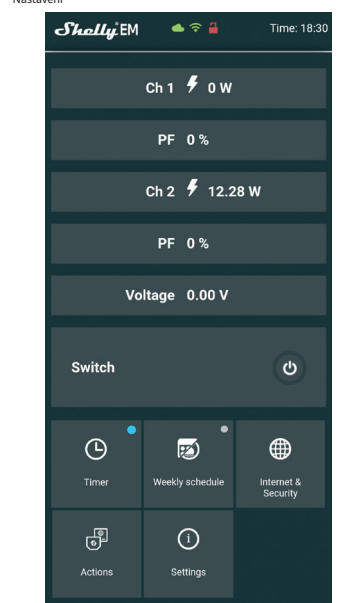

#### Časovač

Pro automatickou správu napájení můžete použít: Automatické vypnutí: Po zapnutí se napájení automaticky vypne po předem definované době (v sekundách). Hodnota 0 zruší časovač.

Auto ON:Po vypnutí se zdroj automaticky zapne po předem definované době (v sekundách). Hodnota 0 zruší časovač.

# Týdenní plán

Tato funkce vyžaduje připojení k internetu. Shelly dostává aktuální informace o čase východu a západu slunce ve vaší oblasti.

Shelly se může automaticky zapnout/vypnout v předdefinovaný čas, při východu západu slunce nebo v určený čas před východem/západem slunce nebo po něm.

#### touá hoznoža

Režim WiFi - klient:Umožňuje zařízení připojit se k dostupné WiFi síti. Po zadání podrobností do příslušných polí stiskněte Připolit.

Záloha klienta WiFi:Umožňuje zařízení připojit se k alternativní síti WiFi, pokud primární není k dispozici. Po zadání podrobností do příslušných polí stiskněte Nastavit. Režim WiFi – přístupový bod: Nakonfigurujte Shelly pro vytvoření přístupového bodu Wi-Fi. Po zadání podrobností do příslušných polí

stiskněte Vytvořit přístupový bod. Omezit přihlášení:Omezte webové rozhraní Shelly pomocí uživatelského jména a hesla. Po zadání podrobností do příslušných polí stiskněte Omezit Shelly.

SNTP server: Výchozí server SNTP můžete změnit. Zadeite adresu a klikněte na Uložit.

Pokročilé - Nastavení vývojáře:Zde můžete změnit provedení akce:

Přes CoAP (CoIOT)

Přes MOTT

Mrak:Povolit nebo zakázat připojení ke cloudové službě. Nastaveni

## Výchozí režim zapnutí

Tím se nastaví výchozí stav výstupu, když je Shelly napájen. ON: Nakonfigurujte Shelly tak, aby se zapnula, když je pod prouder OFF: Nakonfiguruite Shelly tak, aby se vypnula, když je pod proudem. Obnovit

konfiguruite Shelly tak, aby se vrátila do posledního stavu, ve kterém byla kdvž má sílu.

#### Typ proudového transformátori

Můžete si vybrat typ proudového transformátoru, který jste

Aktualizace firmware

nformace o zařízení:Zob

1. Spotřeba energie

síla signálu.

barvou 2. Jalový výkon:

3. Účiník:

4. Napětí:

elektrickém poli.

2 988 7435 E-mailem:

http://www.shelly.cloud

výrobci

support@shelly.cloud http:// www.Shelly.cloud

oficiálních stránkách Zařízení:

Aktualizuite firmware Shelly, když se znovu obieví nová verze

Restart zařízení:Restartuje zařízení.

grafu historie je zobrazena modrou barvou.

(MVAR). Tato energie vám není účtována.

dokonalé situaci se účiník blíží 1.

Historii si můžete stáhnout na https://

my.shelly.cloud/v prohlížeči na PC.

Výrobce: Allterco Robotics FOOD Adresa: Sofie, 1407, 103 Černi Vrah Blvd. tel.:+359

Prohlášení o shodě je k dispozici na: https://

Změny kontaktních údajů zveřejňuje Výrobce na

Uživatel je povinen být informován o jakýchkoli změnách

těchto záručních podmínek před uplatněním svých práv vůči

Všechna práva k ochranným známkám Shelly«a další duševní práva

spojená s tímto zařízením patří společnosti Allterco Robotics

Shelly.cloud/declaration-of-conformity/

časové pásmo a zeměpisná poloha Povolte nebo zakažte automatickou detekci časového pásma a Geo-lokace. Datum a čas pro zařízení Shelly můžete nastavit ručně. Obnovení továrního nastavení: Vratte Shelly do výchozího továrního nastavení

V klientském režimu zobrazuje také název vaší WiFi sítě a WiFi

Popis EM hodnot Shelly:

Toto je výkon, který je skutečně spotřebován nebo využit ve

střídavém obvodu, se nazývá skutečný výkon, činný výkon nebo

skutečný výkon. Měří se v kilowattech (kW) nebo megawattech

(MW). Jsou to skutečné výsledky elektrického systému, který řídí

elektrické obvody nebo zátěže. Toto je energie, kterou platíte. V

s "zápornou" hodnotou. V grafu historie je zobrazena zelenou

Pokud máte solární panel a prodáváte energii, uvidíte tento výkon

Toto je síla, která proudí tam a zpět, pohybuje se v obvodu v

obou směrech nebo na sebe reaguje. Jalový výkon se měří v reaktivních voltampérech (VAR), kilovoltech a ampérech

reaktivních (VAR) nebo megavoltampérech reaktivních

Účiník střídavého elektrického obvodu je definován

jako poměr skutečného výkonu absorbovaného zátěží

ke zdánlivému výkonu proudícímu v obvodu a je bezrozměrným číslem v uzavřeném intervalu −1 ku 1.

ve fázi, což snižuje okamžitý součin těchto dvou. V

Účiník menší než 1 znamená, že napětí a proud nejsou

Napětí, také nazývané elektromotorická síla, je kvantitativní

vyjádření rozdílu potenciálu v náboji mezi dvěma body v